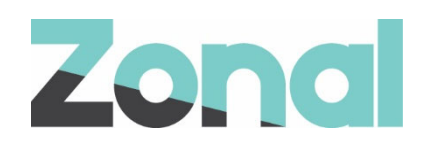

# Wizard Plugin User Guide

iZone POS Integration v1.27.0 April 2019

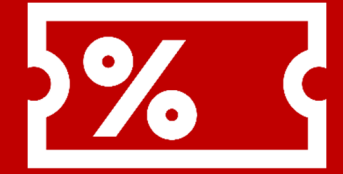

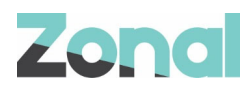

| Version | Date     | Notes                                                          | Author      |
|---------|----------|----------------------------------------------------------------|-------------|
| 1.0     | 07-03-19 | User guide to support the initial launch of the Wizard Plugin. | P. Buchanan |
| 1.1     | 01-04-19 | Updated to document system changes introduced by v1.26.0.      | P. Buchanan |
| 1.2     | 16-04-19 | Updated to document system changes introduced by v1.27.0.      | P. Buchanan |

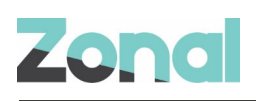

## Contents

| Document Scope                                 | 4  |
|------------------------------------------------|----|
| Overview                                       | 4  |
| Prerequisites                                  | 4  |
| Associated Documentation                       | 4  |
| Site Operation                                 | 5  |
| Identifying the customer                       | 5  |
| Making a Cash Sale                             | 9  |
| Viewing Open Ledgers                           | 11 |
| Rent Ledgers                                   | 12 |
| Account Payments                               | 15 |
| Sales Ledgers                                  | 16 |
| Completing Payments                            | 17 |
| Cancelling a payment transaction               | 18 |
| Payment Processing Rules                       | 19 |
| Adhoc button disabled                          | 19 |
| Rent Ledger button disabled                    | 20 |
| Sales Ledger button disabled                   | 20 |
| Only one Wizard product allowed on POS account | 21 |

## Introduction

### **Document Scope**

This guide is aimed at site staff and describes how to take Wizard payments and provides an explanation for certain system states and error messages.

### **Overview**

Wizard is an iZone POS Integration Engine plugin that integrates with Aztec to facilitate the processing of sales ledger, rental and goods payments on the Aztec POS.

### **Prerequisites**

The following applications/versions and services are required to support Wizard operation within Aztec:

- iZone POS Integration Engine v1.27.0 or later at site
- Wizard Plugin Software
- Aztec 3.12.2 (see note below) or later at head office and site

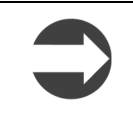

All Aztec v3.12.2 PCs (Head Office and Site) must have had a specific SQL script run (detailed in *Wizard Software: Setup Guide*). Systems of a higher version than v3.12.2 already include this configuration and do not need to run the script.

### **Associated Documentation**

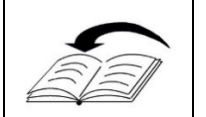

**Wizard Software: Setup Guide** - This guide is aimed at strategic head office staff that are responsible for installing the main system (and components) and configuring all areas of the system.

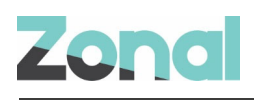

## **Site Operation**

### Identifying the customer

When the Wizard button on the POS is first pressed, the system then initiates a process where the POS user can identify the customer.

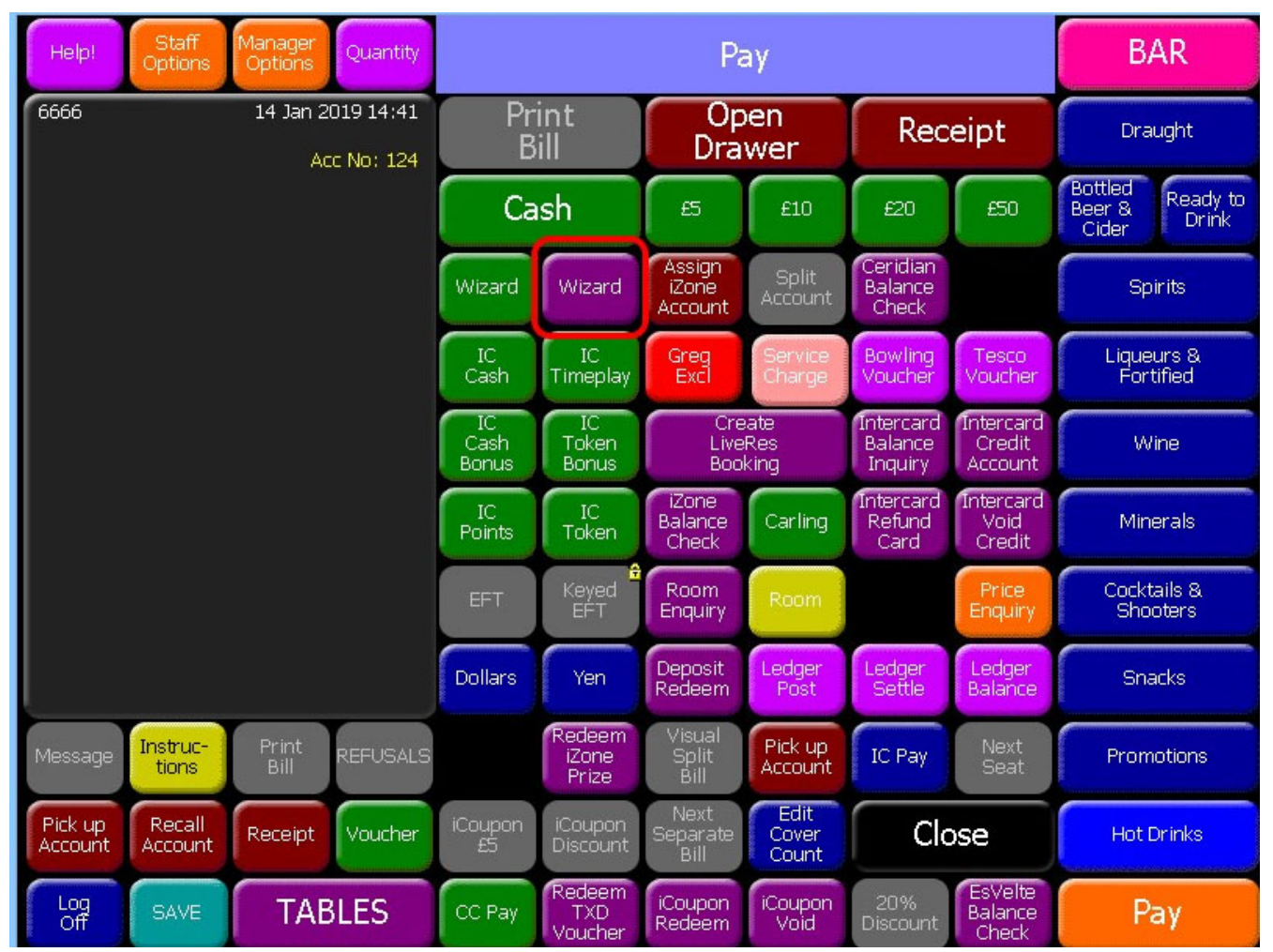

The POS user is prompted to enter the customer's account number or pitch number:

| Help!          |              | Search | More |
|----------------|--------------|--------|------|
| Account Number | Pitch Number |        |      |
|                |              |        |      |
|                |              |        |      |
|                |              |        |      |
|                |              |        |      |

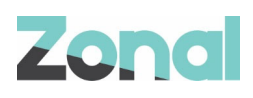

Selecting **Account Number** displays the alphanumeric keyboard screen to allow the Account Number to be entered:

|     | Account Number |   |   |    |     |   |   |   |       |   |   |
|-----|----------------|---|---|----|-----|---|---|---|-------|---|---|
|     |                |   |   |    |     |   |   |   |       |   |   |
| •   | 1              | 2 | 3 | 4  | 5   | 6 | 7 | 8 | 9     | 0 | _ |
| -   | Q              | W | E | R  | Т   | Y | U | I | 0     | Р | @ |
|     | Α              | S | D | F  | G   | Н | L | K | L     | < |   |
|     |                | Z | X | С  | V   | В | N | М | Clear |   |   |
| Can | Cancel Space   |   |   | Ba | ick | 0 | K |   |       |   |   |

Selecting **Pitch Number** displays the alphanumeric keyboard screen to allow the Pitch Number to be entered:

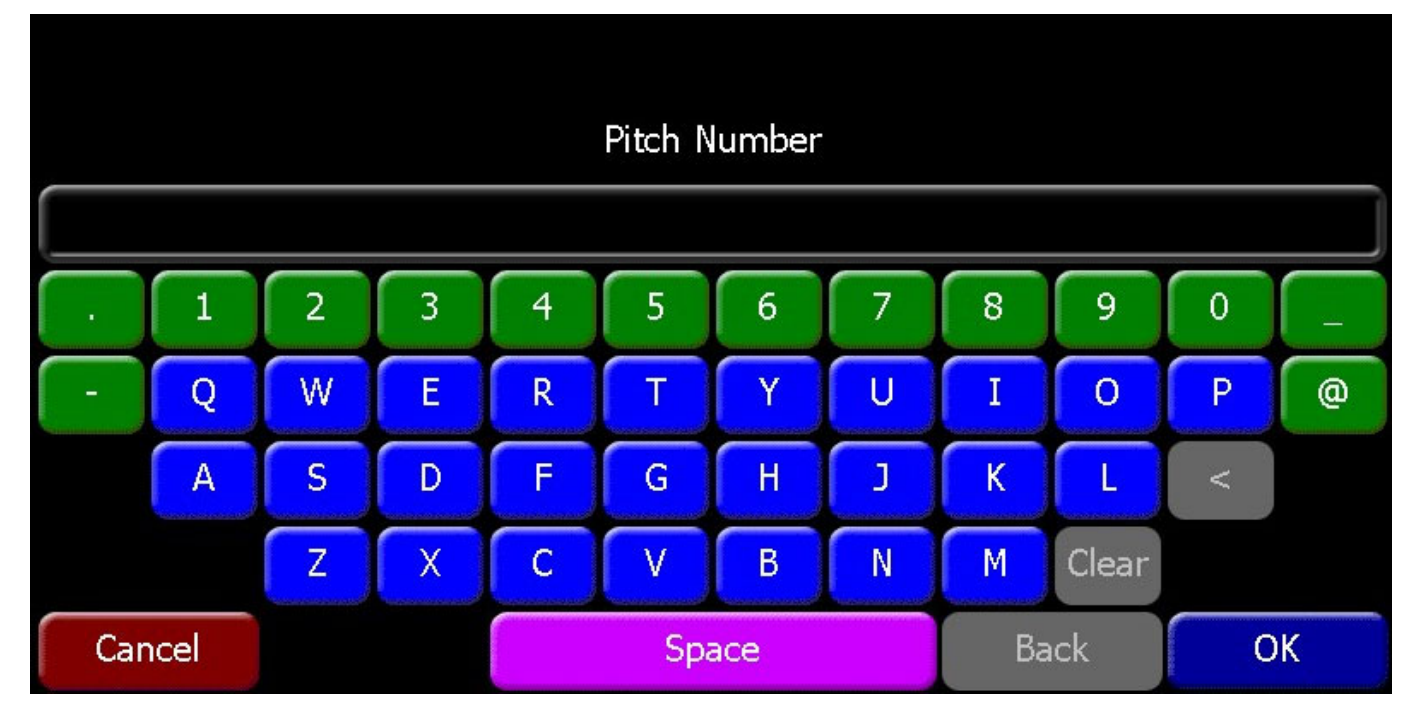

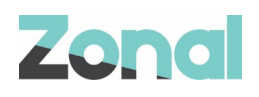

When an Account or Pitch Number has been entered successfully and it is recognised by the system, the POS operator is then prompted for two further confirmation questions. These two questions could be two items from the following four: Surname; Postcode; Phone; Email.

In the example below, Surname and Postcode have been requested from the customer:

| Co        | onfirm Customer I | dentity |
|-----------|-------------------|---------|
| Surname   | Postcode Post     | trode   |
| Smith     | EH3 5DA EH3       | SDA     |
| Incorrect | Correct Inco      | rrrect  |

If the customer tells the POS operator the correct surname, and they select the **Surname Smith Correct** button, the system removes this button leaving just the final confirmation question - Postcode.

| Help!                          |                                  | Confirm Customer Identity | More |
|--------------------------------|----------------------------------|---------------------------|------|
| Postcode<br>EH3 5DA<br>Correct | Postcode<br>EH3 5DA<br>Incorrect |                           |      |
|                                |                                  |                           |      |

If the customer tells the POS operator the incorrect Postcode, the system then provides a different confirmation question – in the example below, Email is requested.

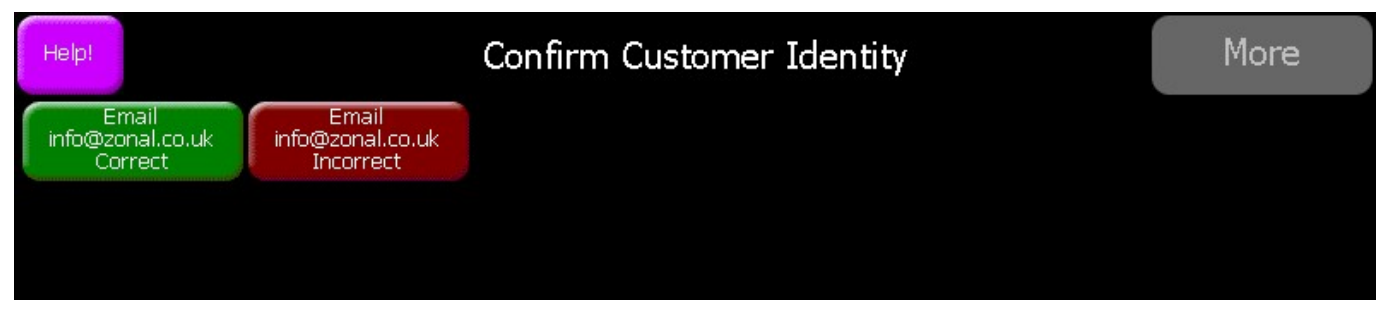

Failure to answer any two questions results in the Transaction declined dialog and the transaction is ended at that point.

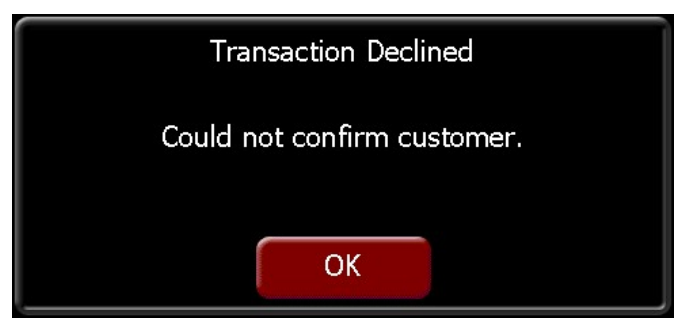

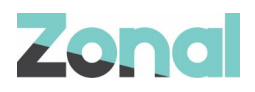

When two correct responses are given to the POS operator, the system displays the Summary screen with the customer name displayed at the top left-hand side.

| Fred Smith |       |      |        |  |
|------------|-------|------|--------|--|
|            |       |      |        |  |
|            |       |      |        |  |
|            |       |      |        |  |
|            |       |      |        |  |
|            |       |      |        |  |
|            |       |      |        |  |
|            |       |      |        |  |
|            |       |      |        |  |
| Ledger     | Adhoc | Done | Cancel |  |

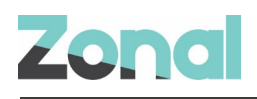

### Making a Cash Sale

When a customer has been identified and confirmed successfully, the POS operator can make a cash sale by selecting the **Adhoc** button on the customer's summary screen:

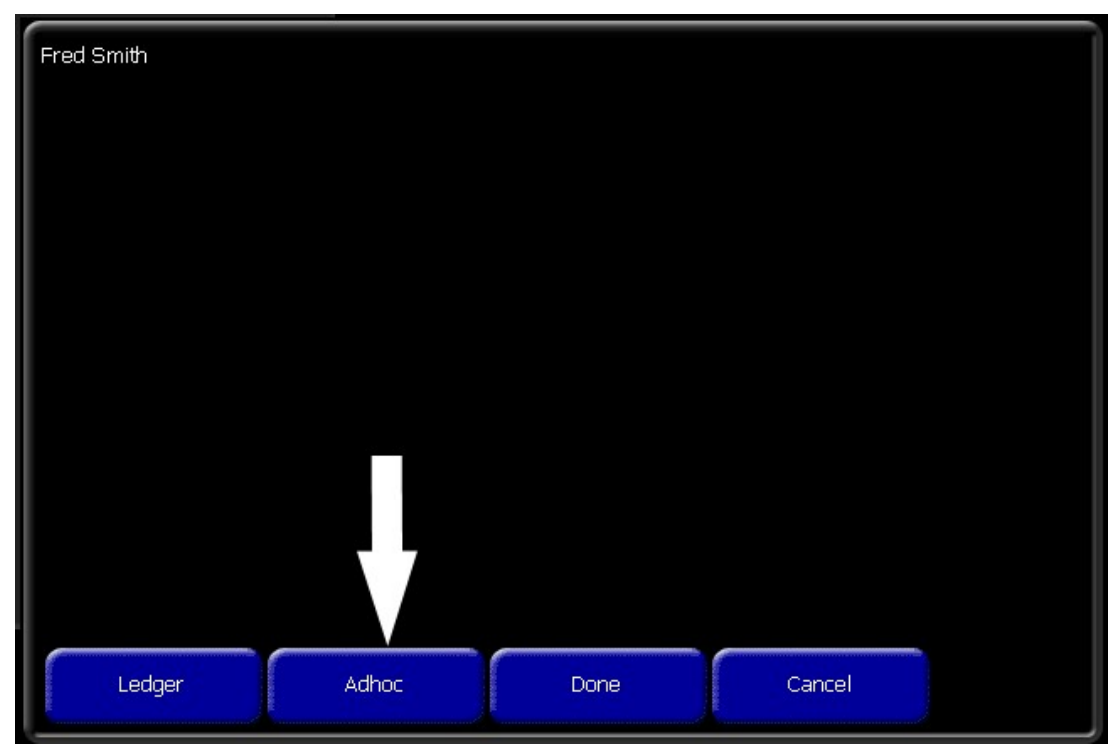

The product grid is displayed. This can vary depending on the type of POS and the available products for sale at that site. **Note:** These are not Aztec products.

| Help!                | Available Cash Sale Products |                      |                      |                     |                      |  |
|----------------------|------------------------------|----------------------|----------------------|---------------------|----------------------|--|
| Breakfast Basket     | Cuddly Character             | Donkey Ride          | External Van Valet   | Outside Clean Only  | Park T-Shirt         |  |
| £20.00               | £9.99                        | £20.00               | £50.00               | £20.00              | £15.00               |  |
| Washing Token        | Wi-Fi Income                 | Wi-Fi Token          | Woggles              | Woodlore income     | Wash Powder          |  |
| £3.50                | £0.01                        | £0.01                | £3.95                | £0.01               | £1.00                |  |
| Wash Token           | Wash Token                   | Wash Tokens          | Washing Powder       | Washing Powder      | Touring and Camping  |  |
| £3.50                | £0.01                        | £3.60                | £1.00                | £0.01               | £0.01                |  |
| Vending Confectioner | Vending Drink                | Vending Machine Coff | Vending Machine Swee | Vouchers Issued and | Swimming Lesson      |  |
| £0.10                | £0.01                        | £0.01                | £0.01                | £50.00              | £0.01                |  |
| Swimming Pool/Water  | Table Tennis / Darts         | Telephone Call Boxes | Thursday Family Spec | Ticket Sales        | Staff Tips           |  |
| £0.01                | £0.01                        | £0.01                | £5.00                | £0.01               | £0.01                |  |
| Sun - Service Charge | Sun Bookings                 | Sun Commission       | Sundry Income Std    | Sundry Income Zero  | Shop cash            |  |
| £0.01                | £0.01                        | £0.01                | £0.01                | £0.01               | £0.01                |  |
| SMALL MENS SHORTS    | SMALL MENS SHORTS            | Snooker              | Spectator            | Staff Accommodation | Refunds Suspense     |  |
| £11.99               | £11.99                       | £0.01                | £0.50                | £0.01               | £0.01                |  |
| Retail Sales Std     | Sammy Armbands               | Sammy Goggles        | Sammy Merchandise    | Senior Swim         | POOL NOSE CLIPS      |  |
| £0.01                | £4.50                        | £4.50                | £0.01                | £3.50               | £2.99                |  |
| POOL STARTER FLOAT   | POOL STARTER FLOAT           | Postage              | Postcards            | Private Pool Hire   | Paultons Tickets     |  |
| £4.99                | £4.99                        | £0.01                | £0.01                | £70.00              | £0.01                |  |
| Petty cash           | POOL DIVE RINGS              | POOL DIVE STICKS     | POOL EAR PLUGS       | POOL NEPTUNE NAUTIO | Ocean Explorer (Owne |  |
| £0.01                | £9.99                        | £9.99                | £2.99                | £4.99               | £1.50                |  |
|                      |                              |                      |                      | Back                | Cancel               |  |

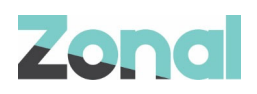

From the Available Cash Sale Products screen, the POS operator can:

- Select More to view more products
- Select Cancel to abort any pending payments and return to the main POS home screen
- Select Back to return to the customer's summary screen
- Select a product button (see directly below)

When a product button is pressed, the POS operator is returned to the Payment Summary screen (shown below), showing the customer name and the product description and price:

| ALBERTO 16 Jan 2019 14:06  Fred Smith Electric Safety Test £57.50 Gas Safety Test £60.00  Ledger Adhoc Done Cancel | Help!   |                      |       |        |        |  |
|----------------------------------------------------------------------------------------------------|---------|----------------------|-------|--------|--------|--|
| Fred Smith         Electric Safety Test         Gas Safety Test         £60.00                                     | ALBERTO | 16 Jan 2019 1-       | 4:06  |        |        |  |
| Electric Safety Test £57.50<br>Gas Safety Test £60.00                                                              |         | Fred Smith           |       |        |        |  |
| Gas Safety Test £60.00                                                                                             |         | Electric Safety Test |       | £57.50 |        |  |
| Ledger Adhoc Done Cancel                                                                                           |         | Gas Safety Test      |       | £60.00 |        |  |
| Ledger Adhoc Done Cancel                                                                                           |         |                      |       |        |        |  |
| Ledger Adhoc Done Cancel                                                                                           |         |                      |       |        |        |  |
| Ledger Adhoc Done Cancel                                                                                           |         |                      |       |        |        |  |
| Ledger Adhoc Done Cancel                                                                                           |         |                      |       |        |        |  |
| Ledger Adhoc Done Cancel                                                                                           |         |                      |       |        |        |  |
| Ledger Adhoc Done Cancel                                                                                           |         |                      |       |        |        |  |
| Ledger Adhoc Done Cancel                                                                                           |         |                      |       |        |        |  |
| Ledger Adhoc Done Cancel                                                                                           |         |                      |       |        |        |  |
| Ledger Adhoc Done Cancel                                                                                           |         |                      |       |        |        |  |
| Ledger Adhoc Done Cancel                                                                                           |         |                      |       |        |        |  |
| Ledger Adhoc Done Cancel                                                                                           |         |                      |       |        |        |  |
| Ledger Adhoc Done Cancel                                                                                           |         |                      |       |        |        |  |
| Ledger Adhoc Done Cancel                                                                                           |         |                      |       |        |        |  |
| Ledger Adhoc Done Cancel                                                                                           |         |                      |       |        |        |  |
| Ledger Adhoc Done Cancel                                                                                           |         |                      |       |        |        |  |
| Ledger Adhoc Done Cancel                                                                                           |         |                      |       |        |        |  |
|                                                                                                    |         | Ledger               | Adhoc | Done   | Cancel |  |
|                                                                                                    |         |                      |       |        |        |  |

From the Payment Summary screen (shown above), the POS operator can:

- Select Ledger to view or add ledger payments (see Viewing Open Ledgers on Page 11)
- Select Adhoc to view or add cash sales
- Select Done to return to the main POS home screen
- Select **Cancel** to quit any current process, disregarding anything that is being processed (see Cancelling a payment transaction on Page 18)

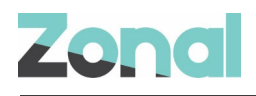

### Viewing Open Ledgers

When a customer has been identified and confirmed successfully, the POS operator can view the list of open ledgers for a customer by selecting the **Ledger** button on the customer's summary screen:

| Fred Smith |       |      |        |  |
|------------|-------|------|--------|--|
|            |       |      |        |  |
|            |       |      |        |  |
|            |       |      |        |  |
|            |       |      |        |  |
|            |       |      |        |  |
|            |       |      |        |  |
|            |       |      |        |  |
|            |       | -    |        |  |
| Ledger     | Adhoc | Done | Cancel |  |

The Available Ledgers screen is displayed showing buttons with the outstanding amount for each ledger:

| Helpl                      |                        | Available Ledgers |      | More   |
|----------------------------|------------------------|-------------------|------|--------|
| Sales Ledger<br>£-19184.51 | Rent Ledger<br>£154.00 |                   |      |        |
|                            |                        |                   |      |        |
|                            |                        |                   |      |        |
|                            |                        |                   |      |        |
|                            |                        |                   |      |        |
|                            |                        |                   |      |        |
|                            |                        |                   |      |        |
|                            |                        |                   |      |        |
|                            |                        |                   |      |        |
|                            |                        |                   |      |        |
|                            |                        |                   | Back | Cancel |

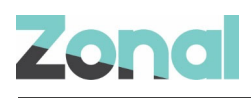

The POS operator can choose the Sales Ledger or Rent Ledger button, each following a different process.

#### **Rent Ledgers**

The POS operator can:

- 1. Select the Rent Ledger button to display the Invoice List, then
- 2. Select an invoice button to view individual Invoice Detail, then
- 3. Enter a payment amount, then
- 4. View the Payment Summary (to verify the payment was process successfully)

The Rent Ledger Invoice List shows each outstanding rent Ledger entry.

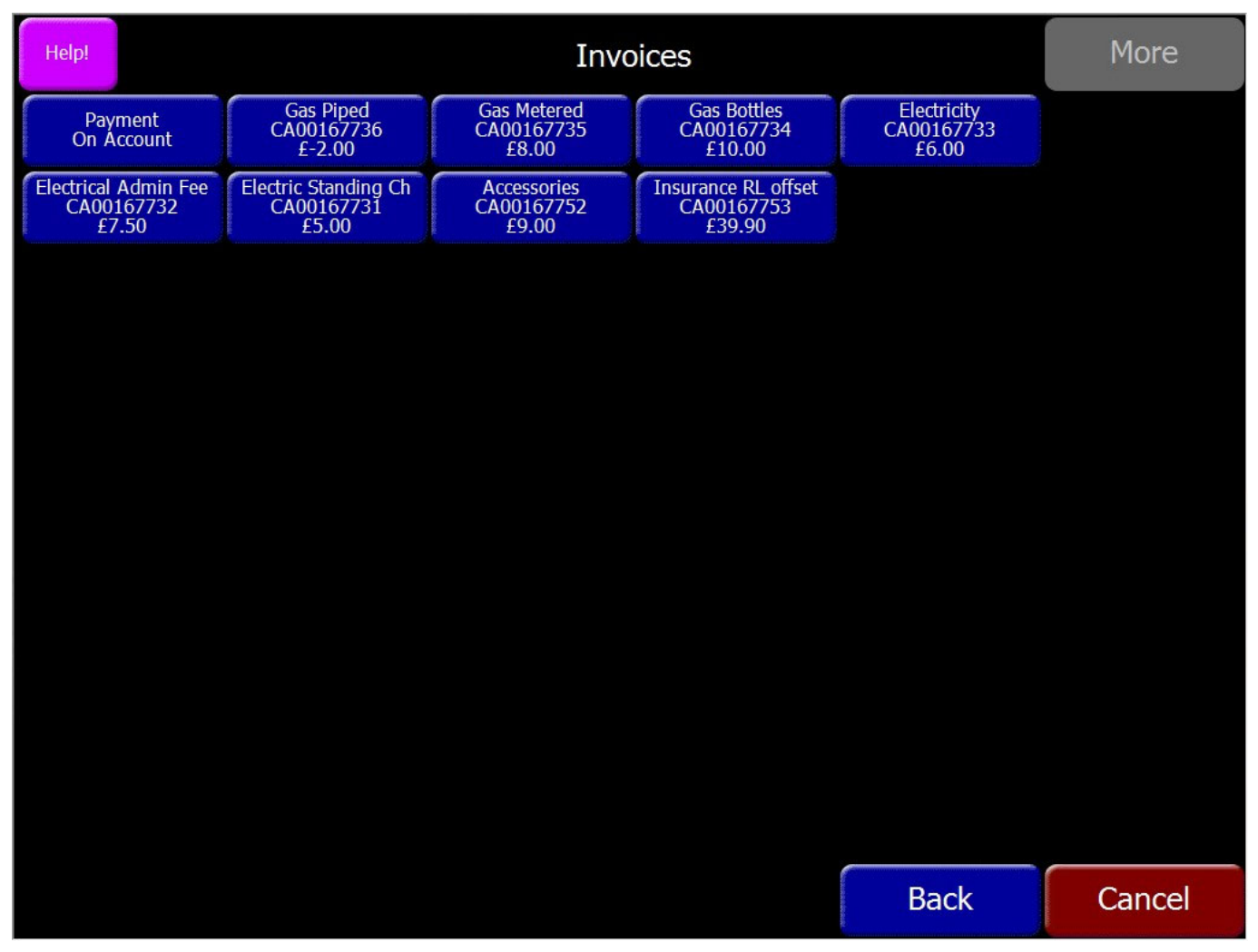

Each button shows:

- Rent Ledger name
- Account Number
- Outstanding amount

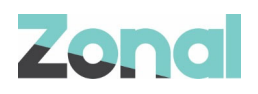

When a Rent Ledger button is selected, the detailed ledger view is shown for that item.

- Left-hand column lists all data associated with the invoice
- Right-hand column is the key for each of these invoice details

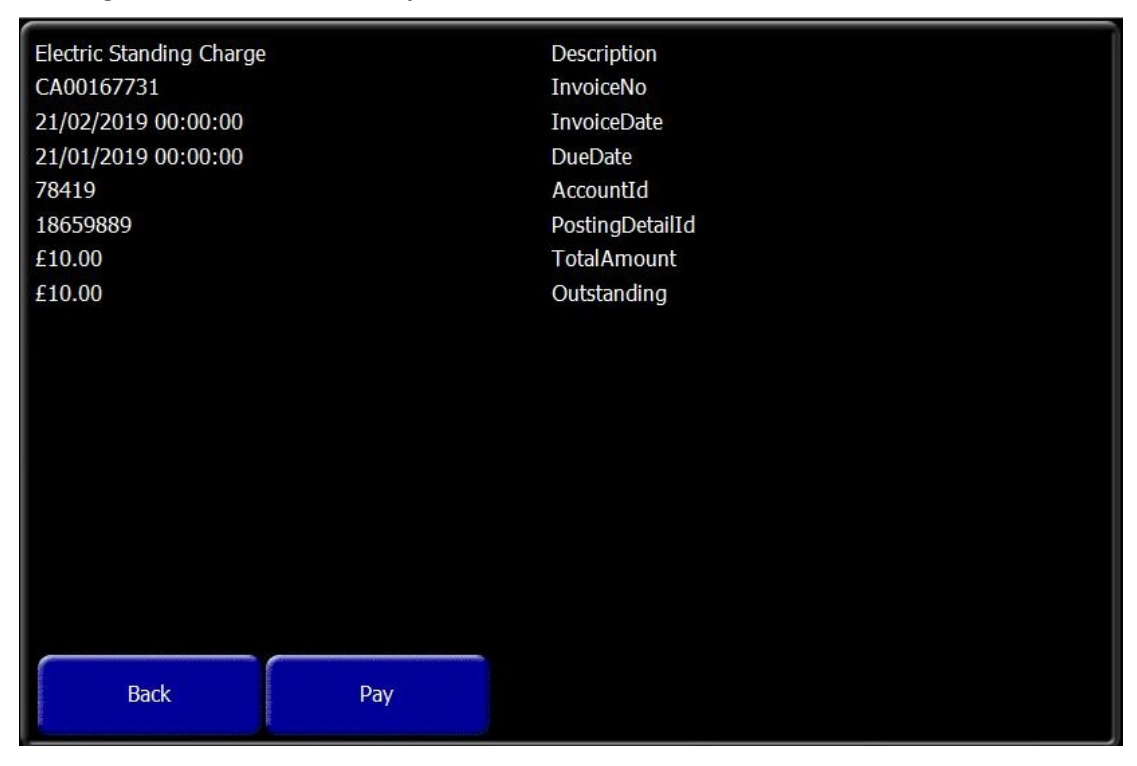

Selecting the Pay button allows the POS operator to process the amount the customer wishes to pay:

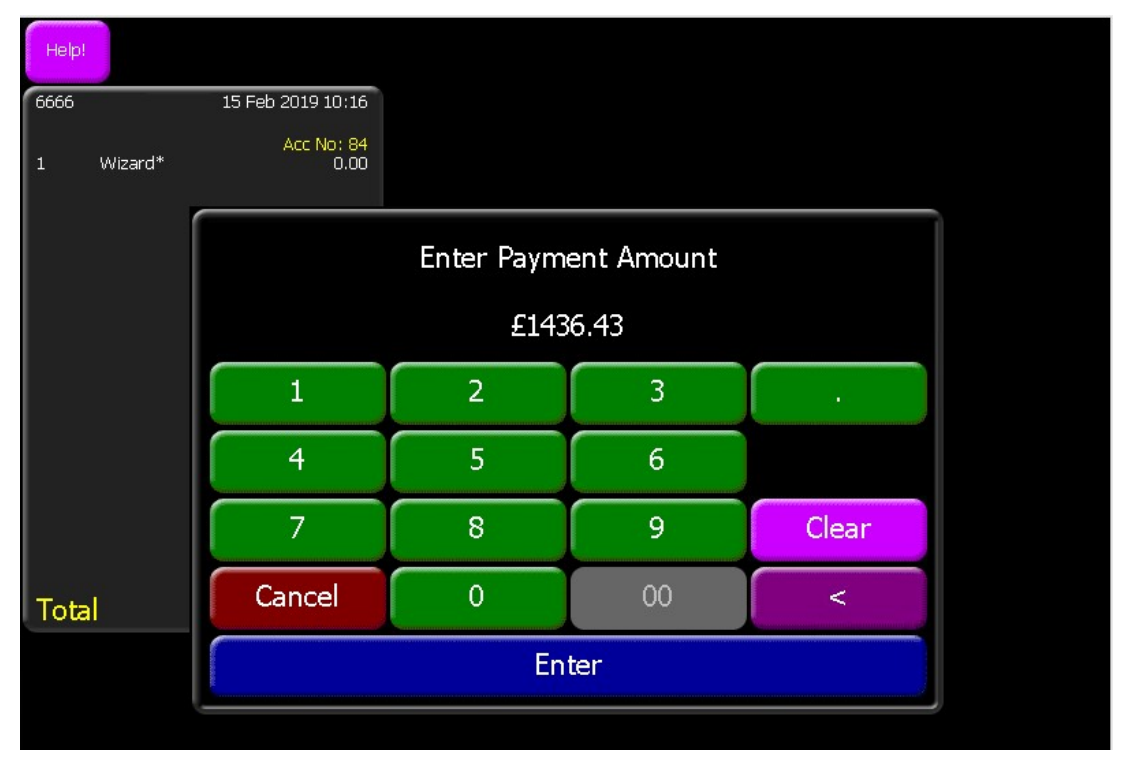

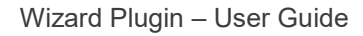

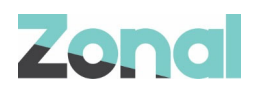

Once an amount is entered, and the **Enter** button selected, the Payment Summary screen for the customer is displayed.

As can be seen in the example below, the Payment Summary now details

- The ledger/invoice description
- The amount entered against the ledger

| Mr. E. Wood |       |        |        |  |
|-------------|-------|--------|--------|--|
| Metered Gas |       | £10.00 |        |  |
| Metered Gas |       | £25.00 |        |  |
|             |       |        |        |  |
|             |       |        |        |  |
|             |       |        |        |  |
|             |       |        |        |  |
|             |       |        |        |  |
|             |       |        |        |  |
|             |       |        |        |  |
|             |       |        |        |  |
|             |       |        |        |  |
|             |       |        |        |  |
|             |       |        |        |  |
|             |       |        |        |  |
|             |       |        |        |  |
| Ledger      | Adhoc | Done   | Cancel |  |
|             |       |        |        |  |

At this point, the user can then repeat the process (of taking another rent ledger payment) starting at the Payment Summary screen, or complete the action by selecting the **Done** button.

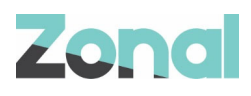

#### Account Payments

Customers can make advance payments to their account by selecting the **Payment on Account** button. This may be a direct payment in advance or it could be the surplus (change) from another payment.

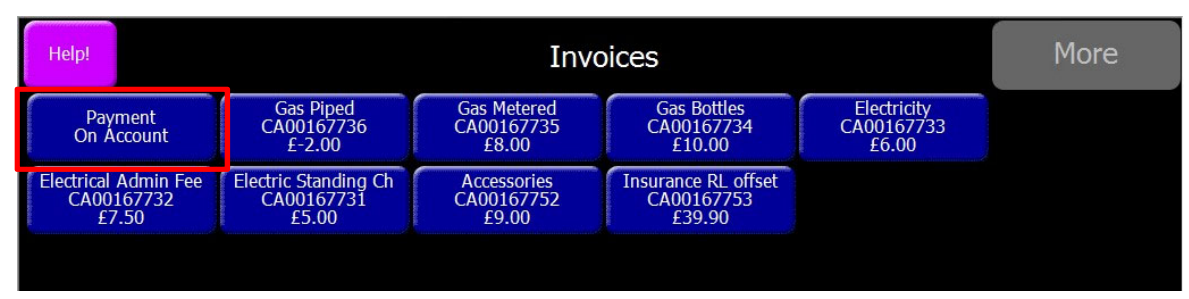

When the button is selected, the POS operator is prompted to enter the amount the customer would like to pay.

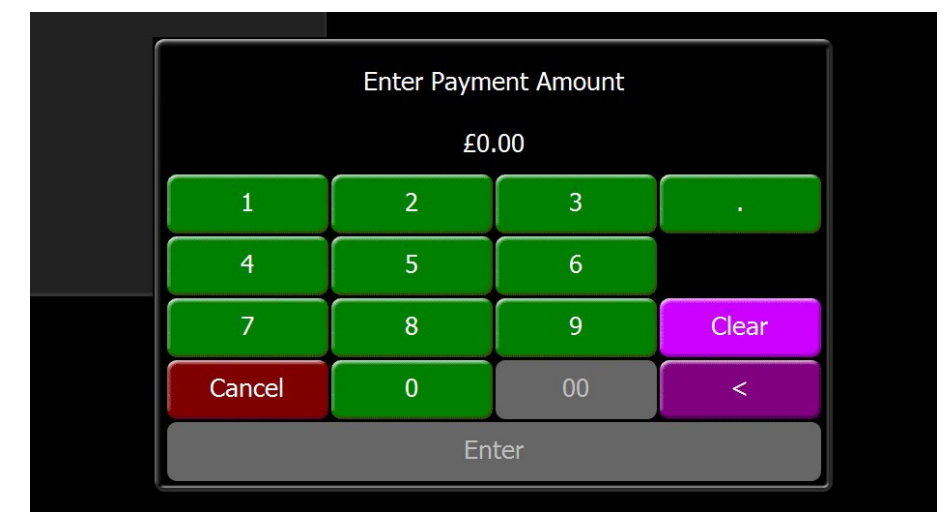

In the example below, a payment of £10 has been taken towards the account.

| A se Me            | . 160 |        |        |  |
|--------------------|-------|--------|--------|--|
| Mr & Mrs W Brown   |       |        |        |  |
| Payment On Account |       | £10.00 |        |  |
|                    |       |        |        |  |
|                    |       |        |        |  |
|                    |       |        |        |  |
|                    |       |        |        |  |
|                    |       |        |        |  |
|                    |       |        |        |  |
|                    |       |        |        |  |
|                    |       |        |        |  |
|                    |       |        |        |  |
|                    |       |        |        |  |
|                    |       |        |        |  |
|                    |       |        |        |  |
|                    |       |        |        |  |
|                    |       |        |        |  |
|                    |       |        |        |  |
|                    |       | _      | _      |  |
| Ledger             | Adhoc | Done   | Cancel |  |
|                    |       |        |        |  |

Payments on Account are made against the Rent Ledger and the restrictions on the selection of the Sales Ledger applies (as described in *Sales Ledger button disabled* on Page 20).

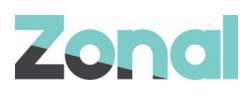

#### **Sales Ledgers**

The sales ledger process is very similar to the rent ledger process and shares some of the screens.

The POS operator can:

- 1. Select the Sales Ledger button the detailed sales ledger, then
- 2. Enter a payment amount, then
- 3. View the Payment Summary (to verify the payment was processed successfully)

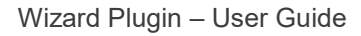

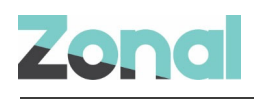

### **Completing Payments**

When the POS operator has accumulated payments on the Payment Summary screen, selecting the **Done** button is the final step required to process any pending payments.

| Fred Smith           |       |        |        |  |
|----------------------|-------|--------|--------|--|
| Electric Safety Test |       | £57.50 |        |  |
| Gas Safety Test      |       | £60.00 |        |  |
|                      |       |        |        |  |
|                      |       |        |        |  |
|                      |       |        |        |  |
|                      |       |        |        |  |
|                      |       |        |        |  |
|                      |       |        |        |  |
|                      |       |        |        |  |
|                      |       |        |        |  |
|                      |       |        |        |  |
|                      |       |        |        |  |
|                      |       |        |        |  |
|                      |       |        |        |  |
|                      |       |        |        |  |
|                      |       |        |        |  |
|                      |       |        |        |  |
| Lodace               | Adhar | Dama   | Concol |  |
| Leuger               | Aunoc | Done   | Cancel |  |
|                      |       |        |        |  |

If there are no pending payments then selecting **Done** will simply prompt the POS operator that no payments have been made and return them to the main POS home screen.

The payment is added to the POS account in the form of a single Wizard product, showing only the aggregated total price of all the payments being processed.

| Help!                        | Log<br>Off                  | Print<br>Bill                | Receipt             | CC<br>Apply<br>Discount | CC<br>Cancel<br>Discount     | CC<br>Apply<br>Promotion      | CC-Gift<br>Balance<br>Check | CC<br>Redeem<br>eCoupon   | *CLM<br>TEST*<br>#0004     | B                     | ar                      |
|------------------------------|-----------------------------|------------------------------|---------------------|-------------------------|------------------------------|-------------------------------|-----------------------------|---------------------------|----------------------------|-----------------------|-------------------------|
| Alex                         |                             | 27 Feb 2                     | 019 14:08           | Promo<br>Card<br>Swipe  | CardComm<br>erce             | Cancel<br>All TXD<br>Vouchers | Redeem<br>TXD<br>Voucher    | Room<br>Enquiry           | Room<br>SOAP<br>Pay        | Fo                    | od                      |
| 1 Wizard OpenPrice* 25.00    |                             |                              |                     |                         |                              |                               | Starters &<br>Sharers       | Sides                     |                            |                       |                         |
|                              |                             |                              |                     |                         |                              | Sin<br>30.                    | gle<br>.00                  |                           |                            | Lighter<br>Bites      | Hotdogs<br>& Burritos   |
|                              |                             |                              |                     |                         |                              |                               |                             |                           |                            | Burgers               | Pub<br>Favourites       |
|                              |                             |                              |                     |                         |                              | Curries                       | Big Plate<br>Steaks         |                           |                            |                       |                         |
| Total                        |                             | ł                            | 25.00               |                         |                              | Dou<br>40.                    | ıble<br>.00                 |                           |                            | Big Plate<br>Classics | Big Plate<br>Chicken    |
| Zone<br>1                    | Front<br>Barcode<br>Scanner | Rear<br>Barcode<br>Scanner   | Type<br>Bar<br>Code |                         |                              |                               |                             |                           |                            | Puddings              | Hot<br>Drinks           |
| Restaurant                   | Ceridian<br>Pay             | Ceridian<br>Balance<br>Check | Assign<br>Bar Code  |                         | n olanan anan ang kana       |                               | nionskinnenskinnens         | oloomano kuningen fiku    |                            | Golden<br>Years       | Wizard<br>OpenPric<br>e |
| Wizard                       | iCoupon<br>Pay              | iCoupon<br>Void              | iCoupon<br>Redeem   |                         | Family<br>50.00              |                               |                             |                           |                            | Sunday<br>Menu        | Breakfast               |
| Hungry<br>Horse<br>Modifiers | Quantity                    | Price<br>Enquiry             | Small<br>Bar        |                         |                              |                               |                             |                           |                            | Daily<br>Deals        | Horse<br>Bolt Ons       |
| Manager<br>Options           | Staff<br>Options            | Table<br>Options             | Message             | Save                    | Register<br>iZone<br>Account | Redeem<br>iZone<br>Prize      | iZone<br>Balance<br>Check   | Cancel<br>iZone<br>Prizes | Assign<br>iZone<br>Account | P/                    | ٩Y                      |

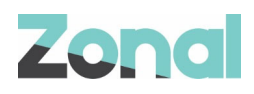

#### Cancelling a payment transaction

If the POS operator selects **Cancel** from the Payment Summary screen, a warning dialog is displayed:

| Fred Smith        |       |            |          |  |
|-------------------|-------|------------|----------|--|
| Site Fees 2018/19 |       | SA00001234 | £2365.57 |  |
| Electricity       |       | SA00006544 | £116.67  |  |
|                   |       |            |          |  |
|                   |       |            |          |  |
|                   |       |            |          |  |
|                   |       |            |          |  |
|                   |       |            |          |  |
|                   |       |            |          |  |
|                   |       |            |          |  |
|                   |       |            |          |  |
|                   |       |            |          |  |
|                   |       |            |          |  |
|                   |       |            |          |  |
|                   |       |            |          |  |
|                   |       |            |          |  |
|                   |       |            |          |  |
| Ledger            | Adhor | Done       | Cancel   |  |
|                   |       |            |          |  |

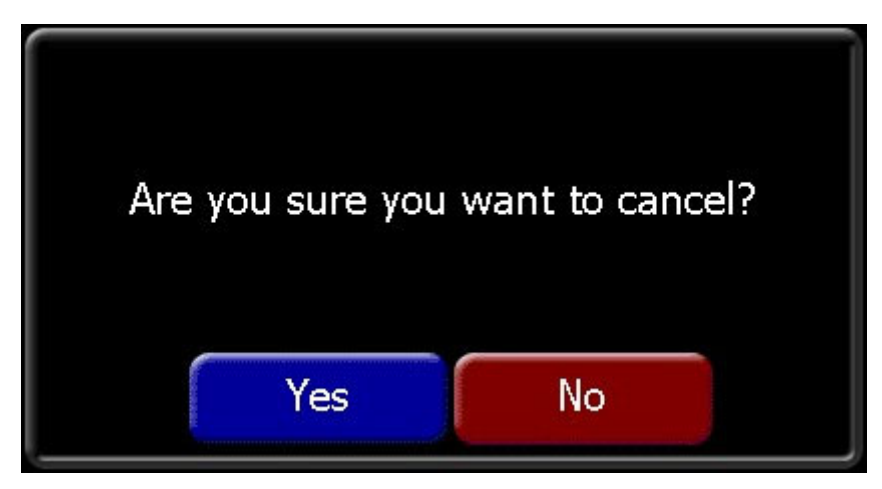

Selecting **No** will return to the Payment Summary screen.

Selecting **Yes** will decline the transaction and return to the POS home screen.

| Transaction Declined |
|----------------------|
| No payments made.    |
|                      |
| ОК                   |

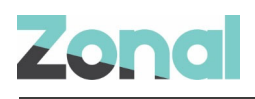

### **Payment Processing Rules**

To ensure that Sales Ledger payments are completely segregated from Rent Ledger and Cash Sale payments within the Wizard/Aztec integration process, there are restrictions on button selection if any pending payments exist.

In the example screenshot below, no pending payments exist so all buttons are selectable in the Payment Summary Screen:

| Help! |               |       |      |        |  |
|-------|---------------|-------|------|--------|--|
| 6666  | 13 Feb 2019 : | 12:12 |      |        |  |
|       | Mr E Wood     |       |      |        |  |
|       |               |       |      |        |  |
|       |               |       |      |        |  |
|       |               |       |      |        |  |
|       |               |       |      |        |  |
|       |               |       |      |        |  |
|       |               |       |      |        |  |
|       |               |       |      |        |  |
|       |               |       |      |        |  |
|       | Ledger        | Adhac | Done | Cancel |  |
|       | Leuger        | Adhoc | Dune | Cancer |  |
|       |               |       |      |        |  |
|       |               |       |      |        |  |

#### Adhoc button disabled

In the example screen below a Sales Ledger has been added as a pending payment, which is highlighted in the Payment Summary screen. The Adhoc button is now unavailable:

| Mr E Wood<br>Sales Ledger |       | £10.00 |        |  |
|---------------------------|-------|--------|--------|--|
|                           |       |        |        |  |
|                           |       |        |        |  |
|                           |       |        |        |  |
|                           |       |        |        |  |
| Ledger                    | Adhoc | Done   | Cancel |  |
|                           |       |        |        |  |

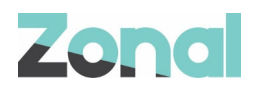

#### Rent Ledger button disabled

Following on from the example on the previous page, the POS operator can select the Ledger button but because a Sales Ledger has been added as a pending payment, the Rent Ledger button is now unavailable. The POS operator can still make additional payments against the sales ledger:

| Help!                         | Available Ledgers | More |
|-------------------------------|-------------------|------|
| Sales Ledger<br>£-8.00 £24.87 |                   |      |
|                               |                   |      |
|                               |                   |      |
|                               |                   |      |
|                               |                   |      |
|                               |                   |      |
|                               |                   |      |
|                               |                   |      |

#### Sales Ledger button disabled

With an Adhoc cash sale item displayed in the Payment Summary, the Ledger button is still available:

| Mr E Wood        |       |        |        |  |
|------------------|-------|--------|--------|--|
| Breakfast Basket |       | £20.00 |        |  |
|                  |       |        |        |  |
|                  |       |        |        |  |
|                  |       |        |        |  |
|                  |       |        |        |  |
|                  |       |        |        |  |
|                  |       |        |        |  |
|                  |       |        |        |  |
|                  |       |        |        |  |
|                  |       |        |        |  |
|                  |       |        |        |  |
|                  |       |        |        |  |
|                  |       |        |        |  |
|                  |       |        |        |  |
| -                |       |        |        |  |
| Ledger           | Adhoc | Done   | Cancel |  |
|                  | 2     |        |        |  |

If a payment is made against the Rent Ledger, or Adhoc, the POS operator cannot access the Sales Ledger as this button is now unavailable:

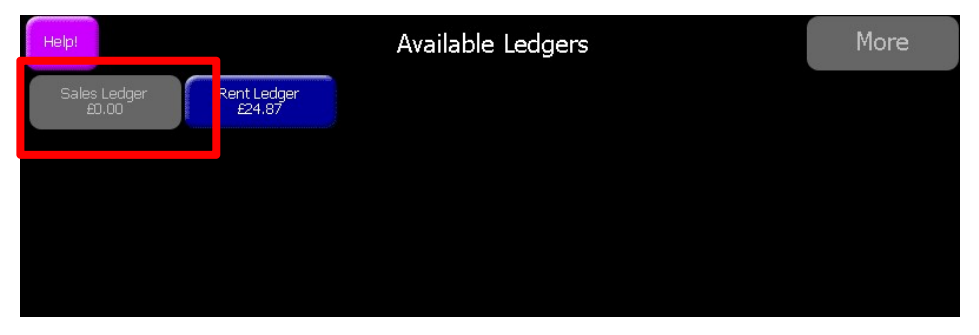

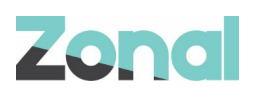

#### Only one Wizard product allowed on POS account

To ensure that Sales and Rent Ledger payments are not taken together on a single Aztec account, the system restricts the POS operator to adding only a single Wizard product to the account.

If a Wizard product has been successfully added, a further attempt to select Wizard from the POS results in the POS operator being prompted to ask if they wish to remove the existing transaction:

| 6666 | lalia and * | 04 Apr 2019 15:42<br>Acc No: 228 |                   |
|------|-------------|----------------------------------|-------------------|
|      | wizaru      |                                  |                   |
|      |             |                                  |                   |
|      |             |                                  | Void Wizard item? |
|      |             |                                  | Yes No            |
| Tota | il -        | £2482.24                         |                   |

If the POS user selects **No** to the prompt in the example screen above, the POS returns to the main POS screen with no changes to product selection on the account.

If the POS user selects **Yes** to the prompt in the example screen above, the Wizard product is removed from the account, as shown in the example image below:

| Help!              | Staff<br>Options   | Manager<br>Options | Quantity                 | Рау                 |                          |                            |                        |                                 | B,                             | BAR                        |                   |
|--------------------|--------------------|--------------------|--------------------------|---------------------|--------------------------|----------------------------|------------------------|---------------------------------|--------------------------------|----------------------------|-------------------|
| 6666               |                    | 01 Apr 2<br>A(     | :019 16:29<br>.c No: 197 | Pr<br>B             | int<br>ill               | Op<br>Dra                  | en<br>wer              | Receipt                         |                                | Dra                        | ught              |
| 1 W<br>-1 W        | /izard*<br>/izard* |                    | 2482.24<br>-2482.24      | Cash                |                          | £5 **                      | £10                    | £20                             | £50                            | Bottled<br>Beer &<br>Cider | Ready to<br>Drink |
|                    |                    |                    |                          | Wizard              | Wizard                   | Assign<br>iZone<br>Account | Split<br>Account       | Ceridian<br>Balance<br>Check    | iZone<br>Balance<br>Check      | Sp                         | irits             |
|                    |                    |                    |                          | IC<br>Cash          | IC<br>Timeplay           | Greg<br>Excl               | Service<br>Charge      | Bowling<br>Voucher              | Tesco<br>Voucher               | Lique<br>For               | urs &<br>tified   |
|                    |                    |                    |                          | IC<br>Cash<br>Bonus | IC<br>Token<br>Bonus     | Cre<br>Live<br>Boo         | ate<br>Res<br>king     | Intercard<br>Balance<br>Inquiry | Intercard<br>Credit<br>Account | W                          | ine               |
|                    |                    |                    |                          | IC<br>Points        | IC<br>Token              | iZone<br>Balance<br>Check  | Carling                | Intercard<br>Refund<br>Card     | Intercard<br>Void<br>Credit    | Min                        | erals             |
|                    |                    |                    |                          | EFT                 | Keyed<br>EFT             | Room<br>Enquiry            | Room                   |                                 | Price<br>Enquiry               | Cockt<br>Sho               | ails &<br>oters   |
| Total              |                    |                    | £0.00                    | Dollars             | Yen                      | Deposit<br>Redeem          | Ledger<br>Post         | Ledgr<br>Settle                 | Ledger<br>Balance              | Sna                        | acks              |
| Message            | Instruc-<br>tions  | Print<br>Bill      | REFUSALS                 |                     | Redeem<br>iZone<br>Prize | Visual<br>Split<br>Bill    | Pick up<br>Account     | IC Pay                          | Next<br>Seat                   | Promotions                 |                   |
| Pick up<br>Account | Recall<br>Account  | Receipt            | Voucher                  | iCoupon<br>£5       | iCoupon<br>Discount      | Next<br>Separate<br>Bill   | Edit<br>Cover<br>Count | Clo                             | ose                            | Hot Drinks                 |                   |
| Log<br>Off         | SAVE               | TAE                | BLES                     | CC Pay              | Redeem<br>TXD<br>Voucher | iCoupon<br>Redeem          | iCoupon<br>Void        | 20%<br>Discount                 | EsVelte<br>Balance<br>Check    | Pay                        |                   |

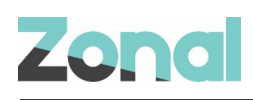

With the previous Wizard product voided on the account, the POS user can then continue and add a new Wizard transaction to the same account, as shown in the example image below:

| Help!                   | Staff<br>Options                      | Manager<br>Options       | Quantity                      | Pay                 |                                                        |                            |                                                         |                              | В                              | BAR                        |                   |
|-------------------------|---------------------------------------|--------------------------|-------------------------------|---------------------|--------------------------------------------------------|----------------------------|---------------------------------------------------------|------------------------------|--------------------------------|----------------------------|-------------------|
| 66666 01 Apr 2019 16:32 |                                       | 2019 16:32<br>cc No: 197 | Print<br>Bill                 |                     | Open<br>Drawer                                         |                            | Receipt                                                 |                              | Draught                        |                            |                   |
| 1 W<br>-1 W<br>1 W      | /izard*<br>/ <b>izard*</b><br>/izard* |                          | 2482.24<br>-2482.24<br>200.00 | Ca                  | sh                                                     | £5 **                      | £10                                                     | £20                          | £50                            | Bottled<br>Beer &<br>Cider | Ready to<br>Drink |
|                         |                                       |                          |                               | Wizard              | Wizard                                                 | Assign<br>iZone<br>Account | Split<br>Account                                        | Ceridian<br>Balance<br>Check | iZone<br>Balance<br>Check      | Sp                         | oirits            |
|                         |                                       |                          |                               | IC<br>Cash          | IC<br>Timeplay                                         | Greg<br>Excl               | Service<br>Charge                                       | Bowling<br>Voucher           | Tesco<br>Voucher               | Lique<br>For               | eurs &<br>tified  |
|                         |                                       |                          |                               | IC<br>Cash<br>Bonus | IC IC Creat<br>Cash Token LiveRe<br>Bonus Bonus Bookin |                            | ate Intercard Inte<br>Res Balance Ci<br>king Inquiry Ac |                              | Intercard<br>Credit<br>Account | Wine                       |                   |
|                         |                                       |                          |                               | IC<br>Points        | IC<br>Token                                            | iZone<br>Balance<br>Check  | Carling                                                 | Intercard<br>Refund<br>Card  | Intercard<br>Void<br>Credit    | Mir                        | erals             |
|                         |                                       |                          |                               | EFT                 | Keyed<br>EFT                                           | Room<br>Enquiry            | Room                                                    |                              | Price<br>Enquiry               | Cock<br>Sho                | tails &<br>oters  |
| Total                   |                                       | £                        | 200.00                        | Dollars             | Yen                                                    | Deposit<br>Redeem          | Ledger<br>Post                                          | Ledgr<br>Settle              | Ledger<br>Balance              | Sn                         | acks              |
| Message                 | Instruc-<br>tions                     | Print<br>Bill            | REFUSALS                      |                     | Redeem<br>iZone<br>Prize                               | Visual<br>Split<br>Bill    | Pick up<br>Account                                      | IC Pay                       | Next<br>Seat                   | Promotions                 |                   |
| Pick up<br>Account      | Recall<br>Account                     | Receipt                  | Voucher                       | iCoupon<br>£5       | iCoupon<br>Discount                                    | Next<br>Separate<br>Bill   | Edit<br>Cover<br>Count                                  | Clo                          | ose                            | Hot Drinks                 |                   |
| Log<br>Off              | SAVE                                  | TAE                      | BLES                          | CC Pay              | Redeem<br>TXD<br>Voucher                               | iCoupon<br>Redeem          | iCoupon<br>Void                                         | 20%<br>Discount              | EsVelte<br>Balance<br>Check    | Pay                        |                   |

 $\bigcirc$ 

The above scenarios do not prevent a POS operator from adding another (non-Wizard) product, for example a pint of Lager, to the same account, as long as the account remains open.